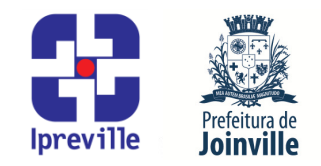

# Emissão de Documento Extraorçamentário – Sistema e-Pública e SEI

| Criação                                                                                           |                                                                                                    |            | Edição                 |       |         |            | Codificação           |                |  |
|---------------------------------------------------------------------------------------------------|----------------------------------------------------------------------------------------------------|------------|------------------------|-------|---------|------------|-----------------------|----------------|--|
| Junho/2024                                                                                        |                                                                                                    |            | 1ª                     |       |         |            | UFI.ACO_13            |                |  |
| Elaboração                                                                                        |                                                                                                    |            | Revisão                |       |         |            | Aprovação             |                |  |
| Marcia Gomez Serafin                                                                              |                                                                                                    |            | Claudete C. M. Scholze |       |         | olze       | Jucemeri A. F. Cabral |                |  |
| Conceito                                                                                          |                                                                                                    |            |                        |       |         |            |                       |                |  |
| Introdução ao processo de Emissão de Documento Extraorçamentário no sistema e-Pública             |                                                                                                    |            |                        |       |         |            |                       |                |  |
| e SEI.                                                                                            |                                                                                                    |            |                        |       |         |            |                       |                |  |
| Objetivos                                                                                         |                                                                                                    |            |                        |       |         |            |                       |                |  |
| Definir procedimentos para Emissão de Documento Extraorçamentário no sistema e-<br>Pública e SEI. |                                                                                                    |            |                        |       |         |            |                       |                |  |
|                                                                                                   |                                                                                                    | Aplicação  |                        |       |         |            | Execução              |                |  |
|                                                                                                   |                                                                                                    | Recorrente |                        |       | S       | ervidor re | sponsável pelo i      | registro da    |  |
|                                                                                                   |                                                                                                    | Recorrente |                        |       | liqui   | dação do   | empenho e/ou s        | etor contábil. |  |
|                                                                                                   |                                                                                                    |            | Mate                   | riais | Necessa | ários      |                       |                |  |
| <ul> <li>Acesso ao sistema e-Pública, com as devidas permissões;</li> </ul>                       |                                                                                                    |            |                        |       |         |            |                       |                |  |
| <ul> <li>Acesso ao Sistema Eletrônico de Informações – SEI;</li> </ul>                            |                                                                                                    |            |                        |       |         |            |                       |                |  |
| Acesso a unidade IPREVILLE.UFI.ACO no SEI.                                                        |                                                                                                    |            |                        |       |         |            |                       |                |  |
| Siglas Utilizadas                                                                                 |                                                                                                    |            |                        |       |         |            |                       |                |  |
| UFI – Unidade Financeira                                                                          |                                                                                                    |            |                        |       |         |            |                       |                |  |
| ACO – Alea Collabii<br>ATE – Área de Tesouraria                                                   |                                                                                                    |            |                        |       |         |            |                       |                |  |
| SEL – Sistema Eletrônico de Infomações                                                            |                                                                                                    |            |                        |       |         |            |                       |                |  |
| Descrição do Processo                                                                             |                                                                                                    |            |                        |       |         |            |                       |                |  |
| 1. Haverá emissão de Documento Extraorçamentário quando houver retenção no momento                |                                                                                                    |            |                        |       |         |            |                       |                |  |
|                                                                                                   | da Liquidação do empenho. O Documento Extraorçamentário será elaborado Área                                         |            |                        |       |         |            |                       |                |  |
|                                                                                                   | Contábil (IPREVILLE.UFI.ACO).                                                                                       |            |                        |       |         |            |                       |                |  |
| 2.                                                                                                | 2 Executar os itens 3 e 4 deste manual no Sistema o Pública, conformo sogue:                                        |            |                        |       |         |            |                       |                |  |
|                                                                                                   |                                                                                                    |            |                        |       |         |            |                       |                |  |
| 3.                                                                                                | . Para emissão do Documento Extraorçamentário: No Menu/Caixa de busca presente no                                   |            |                        |       |         |            |                       |                |  |
|                                                                                                   | canto superior esquerdo, buscar e abrir a opção 06.06.03.01 – Emissão Documento Extra.                              |            |                        |       |         |            |                       |                |  |
|                                                                                                   | Na nova aba, escolher a opção Adicionar documento extraorçamentário na barra de tarefas<br>no lado direito da tela. |            |                        |       |         |            |                       |                |  |
|                                                                                                   |                                                                                                    |            |                        |       |         |            |                       |                |  |
| 4.                                                                                                | Na nova tela, realizar a emissão do documento extraorcamentário. Preencher os seguinte                              |            |                        |       |         |            |                       |                |  |
|                                                                                                   | campos, conforme segue:                                                                                             |            |                        |       |         |            |                       |                |  |
|                                                                                                   | 4.1 Documento Extraorçamentário                                                                                     |            |                        |       |         |            |                       |                |  |
|                                                                                                   |                                                                                                    |            |                        |       |         |            |                       |                |  |
|                                                                                                   | Numero: será preenchido automaticamente ao finalizar a emissão do documento extraorçamentário;                      |            |                        |       |         |            |                       |                |  |

# Ipreville – Instituto de Previdência Social dos Servidores Públicos do Município de Joinville

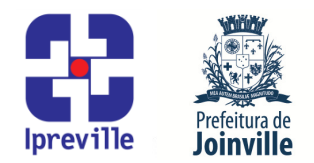

Emissão: preencher com a data da emissão do documento extraorçamentário;

Conta Contábil: informar a conta relativa à retenção ou clicando no ícone [...] ao lado do campo e procurando o código desejado;

Vencimento: preencher com a data do vencimento da retenção;

Beneficiário: informar o beneficiário da retenção ou clicando no ícone [...] ao lado do campo e procurando o código desejado;

Conta Bancária: será preenchido automaticamente;

Objeto Resumido: será preenchido com breve histórico sobre retenção. Quando relativo a retenção sobre nota fiscal descrever: nome do imposto/conta vinculada, referência ao número da nota fiscal do serviço ou produto/material contratado, nome do fornecedor; Quando relativo retenção sobre folha de pagamento descrever: folha ativos ou inativos, competência e nome do desconto.

Informações Complementares: preencher com mais alguma informação que se faça necessária;

# 4.2 Empenhos

No lado direito, escolher a opção Relacionar empenho, selecionar o empenho referente à retenção, na parte inferior clicar em [Próximo].

### 4.3. Resumo Documento Extraorçamentário

Conferir se todas as informações estão de acordo com a retenção que deu origem ao documento extraorçamentário.

**5**. **Exportar para o SEI**: Os Documentos Extraorçamentários emitidos dentro do sistema e-Pública devem ser exportados para o SEI.

**6**. No Documento Extraoçamentário emitido no sistema e-Pública, no lado direito na barra de tarefas, clicar em [Transmitir], escolher o tipo (SEI), a Unidade (IPREVILLE.UFI.ACO), informar o Número do processo SEI onde será salvo o documento extraorçamentário e escolher o Tipo do Documento (Documento Extraorçamentário).

7. Executar os itens 8 ao 12 deste manual no SEI, conforme segue:

8. Acessar o processo do SEI que recebeu o Documento Extraorçamentário.

- 9. Selecionar o Documento Extraorçamentário que foi incluído.
- **10.** Selecionar a opção [Assinar documento] onde será assinado pelo emitente.
- **11.** Para retenção da folha de pagamento (ativos e inativos) será incluído no SEI, no processo Contadoria – Documento Extraorçamentário, as guias de IRRF, do IPREVILLE, relatório de

# Ipreville – Instituto de Previdência Social dos Servidores Públicos do Município de Joinville

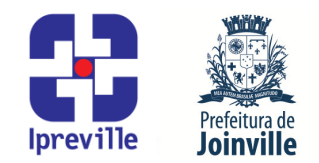

retenções do imposto e protocolo informando o envio dos mesmos relativos à determinada competência, o processo será enviado para tesouraria (IPREVILLE.UFI.ATE);

12. Para retenção dos impostos/conta vinculada será incluído no SEI no processo Contadoria – Documento Extraorçamentário relatório de retenções do imposto/conta vinculada, a guia do imposto/conta vinculada e protocolo informando a conclusão de apuração do mesmo relativo à determinada competência, o processo será enviado para tesouraria (IPREVILLE.UFI.ATE).

# Referências

- Lei 4.320/1964 que estatui Normas Gerais de Direito Financeiro para elaboração e controle dos orçamentos e balanços da União, dos Estados, dos Municípios e do Distrito Federal;
- Manual de Contabilidade Aplicada ao Setor Público MCASP;
- IN Conjunta SEI nº 88/2019, da Secretaria da Fazenda e Secretaria de Administração e Planejamento, que dispõe sobre as diretrizes gerais para a tramitação eletrônica do processo Contadoria – Documento Extraorçamentário, no âmbito da administração pública municipal (aprovada pelo Decreto nº 36.556 de 23 de dezembro de 2019).

### Fluxograma

Anexo: Fluxograma UFI.ACO\_13 Emissão de Documento Extraorçamentário

# Ipreville